## **Disco DVD-Video**

Per lettori collegati a una TV

Si aggiunge uno o più progetti alla Lista progetti trascinandoli dalla loro sede. Il progetto corrente viene aggiunto in modo predefinito.

Si fa clic su Opzioni progetto (VideoBuilder).

Nell'esempio precedente l'opzione Aspect Ratio del menu e l'opzione Aspect Ratio schermo TV sono state entrambe cambiate rispetto al valore predefinito di 4:3. L'opzione Ripeti riproduzione disco permette la riproduzione del disco DVD video. L'opzione Ritorna al menu dopo ogni titolo permette di ritornare al menu dopo la riproduzione di ogni titolo. L'opzione Aggiungi capitoli permette di inserire un intervallo specifico tra ogni capitolo. You can Restore Defaults whenever necessary Nella scheda Programma dell Opzioni progetto (Video Builder) è possibile impostare

Priorità Idle Percorso della cartella temporanea Si fa clic su OK per uscire dalle Opzioni progetto. Nella Barra menu di VideoBuilder è possibile selezionare "Crea Menu".

Si fa clic su "Avanti".

You can "Choose Template" from several presets and/or add your own Items allows you to organize multiple Project Icons into a variety of Column and Row configurations Hue, Saturation and Lightness allows you to change the color of the chosen Template Properties allows you to alter the Position, Size and Opacity of the Project Icon. You can also add a Drop Shadow Select Frame allows you to choose a frame in the video to show in the Project Icon You can add a Background Image to replace the Template and Customize it You can choose to Animate the Menu and set the duration of the menu You can add music to the the Menu and Customize it Click on "Next"

You can give the Project a Name You can select any of the following options:

Create an MPEG2 file from the Project Create DVD Folders which can be burned to DVD in third party software Create an ISO File which can be burned to DVD in third party software (or played in Media Player Classic) Burn a DVD Disc. Details of your burner(s) and Speed of Burn are given. The DVD can be given a Label You can Include additional folders and files to the disc Click Start to begin the Burn

From: https://docs.pteavstudio.com/ - **PTE AV Studio** 

Permanent link: https://docs.pteavstudio.com/it-it/9.0/videobuilder/dvdvideodisc?rev=1396125708

Last update: 2022/12/18 11:20

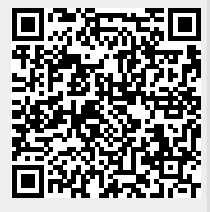

×

×